## Print from Own Laptop to Inceptus Multi-Function Printer (MFP)

BYOD software allows staff and students to use their personal devices (laptops) to send print jobs to Multi-Function Printers. The student can avoid having to queue for UNAM-provisioned devices.

## Requirements

- The personal device must be connected to UNAM WiFi first before any attempts
- The student need to install a piece of software called "**PDAgent**" onto their device.
- The student must have a registered account to access the UNAM Printing Portal <u>https://printing.unam.na</u> **Register today!**
- The software can be downloaded from the printing portal <u>https://printing.unam.na/</u>
- Install print queues from the print server \\192.168.152.21

## INSTRUCTIONS TO SETUP PRINTING FROM OWN DEVICE

- 1. **Connect to UNAM WiFi** UNAM Students: confirm access to network resources. One of the quick ways to test this would be to check access to any of public sites such as <u>https://www.google.fr</u>
- 2. **Register an account on the UNAM printing portal** navigate to <u>https://printing.unam.na/</u> and click on [**Register Account**] as per graphic below. If you already have an account, proceed to step 3 below.

| VILVERSITY OF NAMIBIA<br>Welcome back,<br>Please sign in to your account below. |
|---------------------------------------------------------------------------------|
| Username                                                                        |
| Password                                                                        |
| LOGIN                                                                           |
| Register Account Forgot Password                                                |

3. Logon to UNAM Printing Portal – by navigating to <a href="https://printing.unam.na/">https://printing.unam.na/</a> and clicking on "Account Settings". Remember your login credentials is the email address specified during registration and password you setup. *This account does not affect any of your University accounts*.

| ← C ↔ https://printing.unam.na |                  |
|--------------------------------|------------------|
| UNAM COUNT CONTRACTOR ACCOUNT  | Account Settings |
| ☆ > Dashboard                  |                  |

4. Scroll to the bottom of the screen and click on "Guest BYOD Printing Software" https://printing.unam.na/downloads/PDAgentInstaller.msi

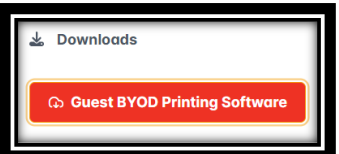

5. Once download is complete, check downloads folder for "**PDAgentInstaller.msi**". Run "**PDAgentInstaller.msi**" to install the software on your device. Administrator privileges may

be required to complete the installation. Install the PDAgent Software by selecting the presented default settings.

- 6. Once installation is complete, run the "**PDAgentClient**" app. Type "PDAgent" in the Windows search box to locate the app.
- 7. Login with your Portal credentials, but specifying the username as per graphic below. i.e. students\<<students\<<students

| 🦞 Print Director sig | n in                                            | _        |          | × |
|----------------------|-------------------------------------------------|----------|----------|---|
| Welcome. Please sig  | n in to PDAgent. If you do not have an account, | click Re | egister. |   |
| Login name:          | students\299921023                              |          |          |   |
| Password:            |                                                 |          |          |   |
| Register             | Forgot password OK                              |          | Cancel   |   |

8. The extra step to install print queue may not be required. Consult separate guide to install print queues, but when prompted to login, specify the username using this construct: students\<<students\<<students

| 🖅 Run         |                                                                                                    | × |
|---------------|----------------------------------------------------------------------------------------------------|---|
|               | Type the name of a program, folder, document or<br>Internet resource, and Windows will open it for you. |   |
| <u>O</u> pen: | \\192.168.152.21                                                                                        | ~ |
|               | OK Cancel <u>B</u> rowse                                                                                |   |